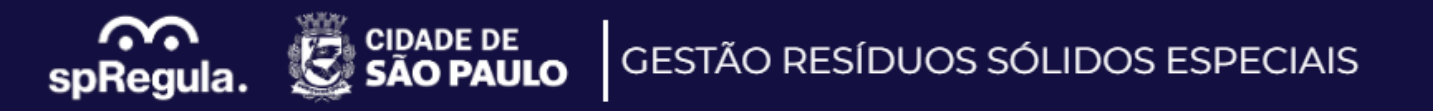

## Manual Recadastramento Atualização Grande Gerador

Sistema Gestão Grandes Geradores de Resíduos - RGG

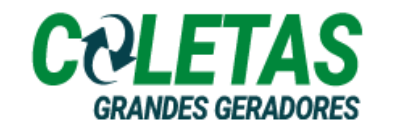

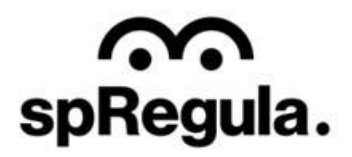

Os Grandes Geradores de Resíduos Sólidos, que já possuem cadastro na SP Regula, deverão realizar a atualização de seu cadastro pelo site: <u>http://residuos.spregula.sp.gov.br</u>

| Cadastramento de Geradores d                                                        | e Resíduos Especiais                                                    |                                                                                   |  |
|-------------------------------------------------------------------------------------|-------------------------------------------------------------------------|-----------------------------------------------------------------------------------|--|
| 🛗 Cadastro de RCC                                                                   | â Cadastro de RGG                                                       | Cadastro de RSS                                                                   |  |
| Cadastramento de geradores, transportadoras<br>e destinos final da construção civil | Cadastramento de Grandes Gerado<br>transportadoras e destinatário da co | ores, Cadastramento de geradores de resíduos de<br>oleta saúde                    |  |
| CADASTRAR                                                                           | CADASTRAR                                                               | CADASTRAR                                                                         |  |
| Gestão Geradores de Resíduos                                                        | Especiais                                                               |                                                                                   |  |
| 🕮 Resíduos Construção Civil (I                                                      | RCC) â                                                                  | Resíduos Grande Gerador (RGG)                                                     |  |
| Sistema de gestão de resíduos da con:                                               | strução civil Cadastram                                                 | ento de grandes geradores, transportadoras e destinos finais da<br>coleta privada |  |
| ACESSAR                                                                             |                                                                         | ACESSAR                                                                           |  |

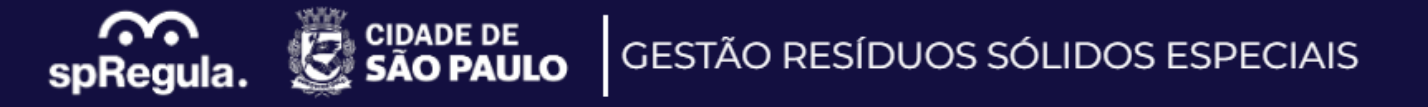

Para realizar a atualização de seu cadastro, o Grande Gerador precisa acessar o site <u>http://residuos.spregula.sp.gov.br</u>, e selecionar a opção Meu Cadastro, e inserir o CNPJ (sem pontos ou barra, somente os números)

| ← C (     | https://cadastros-spregula.c | coletas.online/auth/MeuCadastro                 | $\bigcirc$ A <sup><math>\gamma</math></sup> | כןכ | £_≡ |
|-----------|------------------------------|-------------------------------------------------|---------------------------------------------|-----|-----|
| spRegula. | CIDADE DE<br>SÃO PAULO       | GESTÃO RESÍDUOS SÓLIDOS ESPECIAIS NOVO CADASTRO | MEU CADASTRO                                |     |     |
|           |                              | Meu Cadastro SP Regula                          |                                             |     |     |

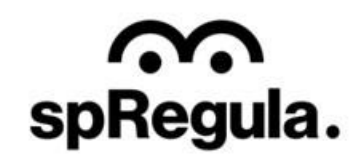

spRegula.

Após inserir o CNPJ, o Grande Gerador terá acesso a identificação de seu cadastro. Para acessar seu cadastro, basta clicar na opção "Acessar".

## **Bem-vindo**

Grande Gerador Gerador RGG Privado (Recadastramento) Responsável: Alessandra Silva Endereço: AVENIDA PROFESSOR FREDERICO HERMA JUNIOR, 345, ALTO DE PINHEIROS

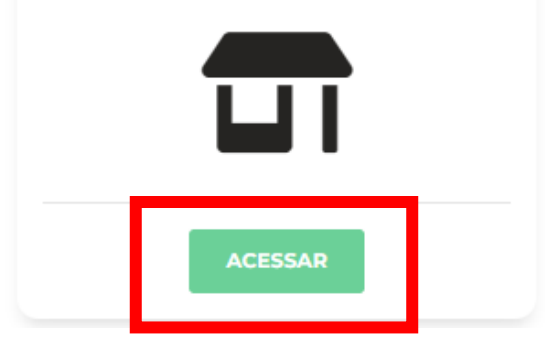

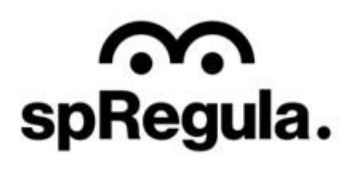

Na tela seguinte, o Grande Gerador precisa informar a senha de acesso. Por se tratar do primeiro acesso e ainda não ter a senha, o Grande Gerador terá que clicar na opção "Esqueci a Senha".

CIDADE DE

SÃO PAULO

 $\widehat{}$ 

spRegula.

Abrirá uma nova tela para que o Grande Gerador insira um e-mail e confirme o código de seu cadastro na SP Regula. Aqui, o Grande Gerador deverá digitar apenas os números do cadastro, se tiver alguma letra, ela não deverá ser informada, apenas os números, Ex: 1234567/2023.

Após a confirmação do código do cadastro, a senha de acesso será encaminhada para o e-mail informado e o Grande Gerador conseguirá acessar o sistema.

| T Acesso de Alessandra Silva *<br>Gerador RGG Privado<br>(Recadastramento) | Gerador RGG Privado<br>(Recadastramento)                                                                         |
|----------------------------------------------------------------------------|----------------------------------------------------------------------------------------------------|
| Senha                                                                      | Informe os dados abaixo para recuperar a senha de acesso para o<br>cadastro de Alessandra Silva<br><b>E-mail</b> |
| Esqueci a Senha                                                            |                                                                                                    |
|                                                                            | Código Cadastro - SP Regula                                                                                      |
|                                                                            |                                                                                                    |
|                                                                            | Para recuperar seu Código de Cadastro entre em contato com a<br>Secretaria                                       |
|                                                                            | CANCELAR V CONFIRMAR                                                                                             |

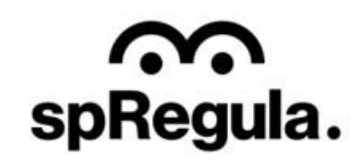

×

Importante: o Grande Gerador poderá visualizar o Código do Cadastro no sistema CTR-e, no painel geral, campo Nº de Cadastro Atual.

CIDADE DE SÃO PAULO

 $\hat{}$ 

spRegula.

| ← → C ြ ≒ ctrex  | com.br/painel/pequeno-gerador      |   |                                         |                                                                                                    |
|------------------|------------------------------------|---|-----------------------------------------|----------------------------------------------------------------------------------------------------|
| <del>CTR</del> e | PEQUENO GERADOR PAINEL DE CONTROLE |   |                                         | • STATUE HATTVO PELO DEGIO DE CONTROL:                                                                                                    |
| C                |                                    |   |                                         |                                                                                                    |
|                  | 1                                  |   |                                         |                                                                                                    |
|                  |                                    |   |                                         |                                                                                                    |
|                  |                                    |   | Nr. de Cadastro ATUAL<br>PG8985227/2019 |                                                                                                    |
|                  | CNU                                |   | 100                                     | -                                                                                                    |
| spregula.        |                                    |   |                                         |                                                                                                    |
|                  | Car                                |   |                                         |                                                                                                    |
|                  |                                    |   |                                         | and the second second s |
|                  | instead of the second              |   |                                         | ALC: NOT                                                                                                    |
|                  | Raz                                | _ |                                         |                                                                                                    |
|                  |                                    |   |                                         |                                                                                                    |
|                  | COM                                |   |                                         |                                                                                                    |
|                  |                                    |   |                                         |                                                                                                    |
|                  | CEF                                |   |                                         |                                                                                                    |
|                  |                                    |   |                                         |                                                                                                    |
|                  | End                                |   |                                         |                                                                                                    |
|                  |                                    |   |                                         |                                                                                                    |
|                  | Con                                |   |                                         |                                                                                                    |
|                  |                                    |   |                                         |                                                                                                    |

Imagem extraída da tela principal do sistema CTR-e

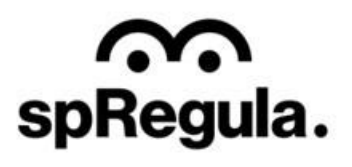

Após receber o e-mail com a senha de acesso, retornar no sistema e realizar o login, o Grande Gerador terá acesso aos dados de seu cadastro.

 $\widehat{}$ 

spRegula.

CIDADE DE SÃO PAULO

Para validar seu cadastro na SP Regula, o Grande Gerador deverá realizar a Atualização Cadastral.

A opção de Atualização Cadastral estará disponível ao final da página.

| spRegula. | CIDADE DE<br>SÃO PAULO |                                                             | GESTÃO RES | síduos sólidos       | ESPECIAIS                              |                   | NOVC                          | D CADASTRO MEU CADASTRO |
|-----------|------------------------|-------------------------------------------------------------|------------|----------------------|----------------------------------------|-------------------|-------------------------------|-------------------------|
|           |                        | 64 SAIR                                                     |            |                      |                                        |                   | L ATU                         | ALIZAR CONTATO          |
|           |                        | Gera                                                        | dor RG     | G Privado            | o (Reca                                | dastra            | mento                         | )                       |
|           |                        | Empresa<br>Fantasia: CSJ Testes<br>Razão Social: CSJ Testes |            |                      | CCM: 0000000000                        | Número Ca         | CNPJ/CPF:                     | 56408287000148          |
|           |                        | Ramo:<br>Bairro: ALTO DE PINHEIROS                          |            | CEP: 05459010        | Endereço: AVENIDA<br>Cidade: SAO PAULO | PROFESSOR FREE    | DERICO HERMA JUNIO            | OR, 345,                |
|           |                        | Fim da Vigência: 28/02/2025                                 |            |                      |                                        |                   |                               |                         |
|           | Requerimen             | tos                                                         |            |                      |                                        |                   |                               |                         |
|           | Número                 | Tipo Etapa                                                  | Status     | Data<br>Requerimento | Q, Pesq<br>Atualizado<br>Em            | Data de<br>Aceite | X ↓<br>Data de<br>Finalização |                         |
|           |                        |                                                             | Sam        | dados para exibir    |                                        |                   |                               |                         |

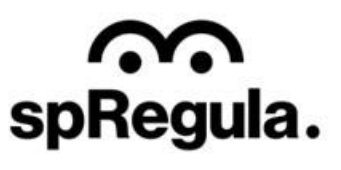

5 linhas - |< < 0 de 0-0 > >|

Ao clicar na opção de Atualização Cadastral, basta confirmar que deseja criar um requerimento de alteração para dar continuidade.

CIDADE DE SÃO PAULO

| Requerimentos | 5    |                                                         | Pesquise aqui     | × 4                    |
|---------------|------|---------------------------------------------------------|-------------------|------------------------|
| Número        | Тіро |                                                         | Data de<br>Aceite | Data de<br>Finalização |
|               |      | Atenção                                                 |                   |                        |
|               |      | Quer criar um requerimento de alteração de<br>cadastro? |                   |                        |
|               |      | Confirmar                                               |                   |                        |
|               |      |                                                         |                   |                        |
|               |      |                                                         | 5 linhas 👻 🛛 <    | 0 de 0-0 > >           |
|               |      | ATUALIZAÇÃO CADASTRAL                                   |                   |                        |
|               |      |                                                         |                   |                        |

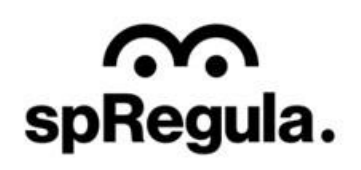

O sistema abrirá um requerimento, onde o Grande Gerador terá que preencher todos os dados necessários para validar seu cadastro.

 $\widehat{}$ 

spRegula.

CIDADE DE SÃO PAULO

O requerimento possui 4 etapas de preenchimento: - **Identificação:** onde preencherá os dados da empresa e endereço;

 Locais de Coleta: onde preencherá o endereço de coleta e incluirá o contrato de prestação de serviço;

Caracterização dos Resíduos:
onde informará os resíduos
gerados e a quantidade;
Documentação: onde incluirá
os documentos solicitados
pela SP Regula.

| $(\cdot)$                 |       |                    |                |              |                         |  |
|---------------------------|-------|--------------------|----------------|--------------|-------------------------|--|
| Identificação             | Loc   | cais de Coleta     | Caracterização | dos Residuos | Documentação            |  |
|                           |       | Identif            | icação         | )            |                         |  |
| Dados de Identifica       | ação  |                    |                |              |                         |  |
| Tipo Pessoa               |       | * Nome Responsável |                | * Email      |                         |  |
| Pessoa Jurídica (Privada) | ~     | Alessandra Silva   |                | alessandra.s | ilva@csjsistemas.com.br |  |
| Nome Fantasia             |       |                    | * Razão Social |              |                         |  |
|                           |       |                    |                |              |                         |  |
| Nome Solicitante 🕜        |       |                    |                |              |                         |  |
| Alessandra Silva          |       |                    |                |              |                         |  |
| СИРЈ                      | • CCM |                    | * Telefone     | C            | elular                  |  |
| 56.408.287/0001-48        |       |                    |                |              |                         |  |
|                           |       |                    |                |              |                         |  |
| Ramo                      |       |                    |                |              |                         |  |

GESTÃO RESÍDUOS SÓLIDOS ESPECIAIS

Ao acessar o link encaminhado no e-mail, abrirá uma nova página para o Grande Gerador dar continuidade em sua solicitação de recadastramento. Antes de dar continuidade no preenchimento, será exibido um aviso na tela.

CIDADE DE

spRegula.

**AO PAULO** 

Para realizar o seu cadastro, o Grande Gerador deve possuir, primeiramente, o serviço de coleta particular com um Transportador credenciado pela SP Regula, pois em seu cadastro ele terá que incluir o contrato de prestação do serviço de coleta com o Transportador . Caso ainda não tenha a coleta, será exibido ao Grande Gerador a lista dos Transportadores credenciados pela SP Regula, para que o Grande Gerador possa contratar a coleta. Após a contratação do serviço, ele poderá continuar com a sua solicitação de cadastro.

| Identificaçã                          | o Locais de Colet                                                                                                    | ta Caracterização dos Residuo                                                                                | s Documentação                                          |
|---------------------------------------|----------------------------------------------------------------------------------------------------|----------------------------------------------------------------------------------------------------|---------------------------------------------------------|
|                                       | Ide                                                                                                    | entificação                                                                                                  |                                                         |
| Dados Ca                              | cê já possui contrato de coleta privada?<br>so possua, pode prosseguir para a próxir                                                                                         | ma etapa, onde você deverá informar o ende                                                                   | ereço de coleta e incluir                               |
| Tipo Pessoa<br>Pessoa Jur<br>Nome Fan | contrato que possui com o Transportado<br>so não possua, verifique abaixo a lista do<br>m seu cadastro, você terá que contratar<br>estação de serviços na solicitação de cac | or.<br>os Transportadores credenciados na SP Reg<br>a coleta privada primeiro, pois será necessár<br>dastro. | ula. Para prosseguir<br>io incluir o contrato de com.br |
| * Nome Soli                           | Q VISUALIZAR TRANSPORTADORES                                                                                                    |                                                                                                    |                                                         |
| Teste CSJ                             |                                                                                                    |                                                                                                    | CONTINUAR                                               |
| • Ramo                                |                                                                                                    |                                                                                                    |                                                         |
|                                       |                                                                                                    |                                                                                                    |                                                         |
| Endereço                              |                                                                                                    |                                                                                                    |                                                         |
| * CEP                                 | *Logradouro                                                                                                    | *Bair                                                                                                    | ro                                                      |

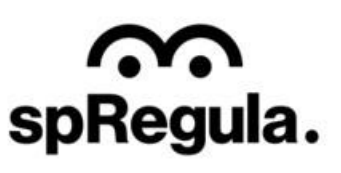

Ao dar continuidade no preenchimento da solicitação de seu recadastramento, o Grande Gerador terá 4 etapas de preenchimento:

CIDADE DE SÃO PAULO

 $\widehat{}$ 

spRegula.

- **Identificação:** onde preencherá os dados da empresa e endereço;

- Locais de Coleta: onde preencherá o endereço de coleta e incluirá o contrato de prestação de serviço;

- Caracterização dos Resíduos: onde informará os resíduos gerados e a quantidade;

 Documentação: onde incluirá os documentos solicitados pela SP Regula.

| <ul> <li>Image: A start of the start of the start of</li></ul> |                                     |                              |                  |                     |
|----------------------------------------------------------------------------------------------------|-------------------------------------|------------------------------|------------------|---------------------|
| Identificação                                                                                                    | Locais de Coleta                    | Caracterização d             | los Residuos     | Documentação        |
|                                                                                                    | Ident                               | tificação                    |                  |                     |
| Dados de Identifica                                                                                                    | ação                                |                              |                  |                     |
| Tipo Pessoa                                                                                                    | GERADOR RGG PRI<br>* Nome Respon    | VADO (RECADASTRAMEN<br>sável | NTO)<br>* Email  |                     |
| Pessoa Jurídica (Privada)                                                                                                    | <ul> <li>Alessandra Test</li> </ul> | te                           | alessandra.silva | @csjsistemas.com.br |
| * Nome Fantasia                                                                                                    |                                     | * Razão Social               |                  |                     |
|                                                                                                    |                                     |                              |                  |                     |
| • Nome Solicitante 🕜                                                                                                    |                                     |                              |                  |                     |
| Alessandra Teste                                                                                                    |                                     |                              |                  |                     |
| СИРЈ                                                                                                    | * ССМ                               | * Telefone                   | Celu             | lar                 |
| 85.005.266/0001-80                                                                                                    |                                     |                              |                  |                     |
| * Ramo                                                                                                    |                                     | * Data Validade              |                  |                     |
| Selecione                                                                                                    |                                     | √ dd/mm/aaaa                 |                  |                     |
|                                                                                                    |                                     |                              |                  |                     |
| Endereço                                                                                                    |                                     |                              |                  |                     |
| * CEP                                                                                                    | *Logradouro                         |                              | *Bairro          |                     |

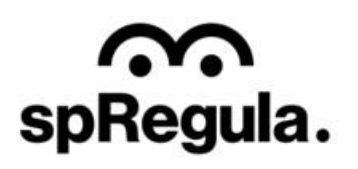

GESTÃO RESÍDUOS SÓLIDOS ESPECIAIS

Na etapa de **Identificação**, os campos com \* são de preenchimento obrigatório. O campo do CNPJ não é editável, ele já estará

preenchido com o CNPJ

Todos os demais campos

do Grande Gerador.

podem ser editados.

CIDADE DE SÃO PAULO

 $\widehat{}$ 

| Identificação                | Locais de Coleta                     | Caracterização dos Residuos | Documentação                |
|------------------------------|--------------------------------------|-----------------------------|-----------------------------|
|                              | Ident                                | ificação                    |                             |
| Dados de Identifica          |                                      |                             |                             |
| Tipo Pessoa                  | * Nome Respons                       | ável * Email                |                             |
| Pessoa Jurídica (Privada)    | <ul> <li>Alessandra Silva</li> </ul> | alessand                    | ra.silva@csjsistemas.com.br |
| • Nome Fantasia              |                                      | * Razão Social              |                             |
|                              |                                      |                             |                             |
| Nome Solicitante ?           |                                      |                             |                             |
| Alessandra Silva             |                                      |                             |                             |
| СИРЈ                         | * ССМ                                | * Telefone                  | Celular                     |
|                              |                                      |                             |                             |
| 56.408.287/0001-48           |                                      |                             |                             |
| 56.408.287/0001-48<br>* Ramo |                                      |                             |                             |

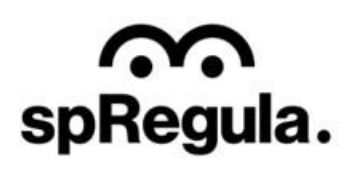

Os campos com o ícone possuem orientações sobre o preenchimento da informação. É só passar o cursor em cima do ícone que a orientação será exibida.

CIDADE DE SÃO PAULO

 $\widehat{}$ 

spRegula.

## Identificação

## Dados de Identificação

|                                     | GERADO | OR RGG PRIVADO (RECADAST | RAMENTO)                            |
|-------------------------------------|--------|--------------------------|-------------------------------------|
| Tipo Pessoa                         | * Nor  | ne Responsável           | * Email                             |
| Pessoa Jurídic <del>a (</del>       | Ale    | ssandra Silva            | alessandra.silva@csjsistemas.com.br |
| • Nome Fantasia                     | _      | * Razão Soc              | lal                                 |
| Nome que aparecerá na t<br>inicial. | ela    |                          |                                     |
| • Nome Solicitante 📀                |        |                          |                                     |
| Alessandra Silva                    |        |                          |                                     |
| СИРЈ                                | • CCM  | • Telefone               | Celular                             |
| 56.408.287/0001-48                  |        |                          |                                     |
| • Ramo                              |        |                          |                                     |
| Caladara                            |        | ~                        |                                     |

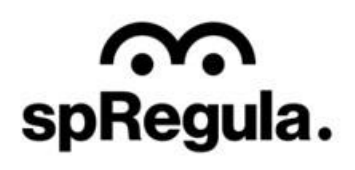

O campo Ramo retorna uma lista referente ao Ramo de Atividade do Grande Gerador. Essa lista é cadastrada pela SP Regula, caso esteja faltando alguma opção, por favor, entrar em contato com a equipe da SP Regula, solicitando a inclusão.

CIDADE DE SÃO PAULO

 $\widehat{}$ 

| selecione                                  | ~        |
|--------------------------------------------|----------|
| INDÚSTRIAS EXTRATIVAS                      |          |
| ADMINISTRAÇÃO PÚBLICA, DEFESA E SEGURIDADE | E SOCIAL |
| CONSTRUÇÃO                                 |          |
| COMÉRCIO; REPARAÇÃO DE VEÍCULOS AUTO E MOT | то       |
| TRANSPORTE, ARMAZENAGEM E CORREIOS         |          |
| ALIMENTAÇÃO                                |          |
| ALOJAMENTO                                 |          |
| INFORMAÇÃO E COMUNICAÇÃO                   |          |

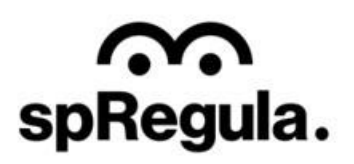

Ao final da tela de Identificação, terá o campo para inserir o Endereço. Ao digitar o CEP o sistema preencherá automaticamente os campos do Logradouro, Bairro, Cidade e UF.

Será necessário incluir o

Número.

CIDADE DE

 $\widehat{}$ 

| * Campo Obrigatório | * Campo Obri | gatório   | * Campo Obrigatório | )  |
|---------------------|--------------|-----------|---------------------|----|
| Número Comp         | lemento      | Cidade    |                     | UF |
|                     |              | São Paulo |                     | SP |
| 'Campo              |              |           |                     |    |
| Obrigatório         |              |           |                     |    |
| Observação          |              |           |                     |    |
|                     |              |           |                     |    |
|                     |              |           |                     |    |

A próxima etapa é para preenchimento dos dados do Local de Coleta dos resíduos. Primeiramente, o Grande Gerador preencherá os dados do endereço de coleta. Ao preencher o endereço, ele terá que confirmar a

CIDADE DE SÃO PAULO

GESTÃO RESÍDUOS SÓLIDOS ESPECIAIS

 $\widehat{}$ 

spRegula.

localização no mapa Após a confirmação, ele terá que incluir o Contrato de prestação de serviços. Para incluir, basta clicar na opção Contratos.

|           |                   | *           |      |                                                                                                    |
|-----------|-------------------|-------------|------|----------------------------------------------------------------------------------------------------|
|           | Locai             | s de Coleta |      |                                                                                                    |
| CEP       | Logradouro        | Bairro      |      |                                                                                                    |
| 01009-000 | Rua Líbero Badaró | Centro      |      |                                                                                                    |
| Número    | Complemento       | Cidade      | UF   | CONFIRME O LOCAL NO MAPA                                                                                                    |
| 1000      |                   | São Paulo   | SP 📣 | + Protes Mail                                                                                                    |
|           |                   |             |      | Commet Sido Bento Sido Bento Sido |

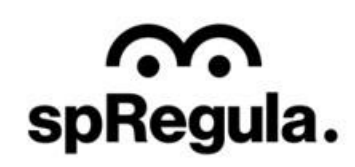

Ao clicar na opção Contratos, abrirá uma nova tela, onde o Grande Gerador deverá selecionar a Modalidade da Coleta (tipo de resíduo), o Transportador que realiza a coleta e incluir o Contrato. Para incluir o documento do Contrato, basta clicar no ícone do arquivo:

 $\widehat{}$ 

spRegula.

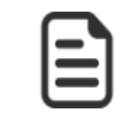

Caso o Transportador que realiza sua coleta não retorne na lista de Transportadores, significa que ele ainda não está cadastrado na SP Regula, e por não estar credenciado, ele não pode realizar a coleta.

O Grande Gerador poderá incluir mais de um contrato, de acordo com suas modalidades de coleta.

| Contratos<br>Modalidade<br>Recicláveis | Transportadores Teste CSJ Sistemas CONFIRMAR | Arquivo Contrato                   |
|----------------------------------------|----------------------------------------------|------------------------------------|
| Contratos<br>Modalidade<br>Classe II A | Transportadores Teste CSJ Sistemas CONFIRMAR | Arquivo Contrato                   |
|                                        |                                              | Q Pesquise aqui ×                  |
| Modalidade<br>Recicláveis              | CNPJ<br>58039477000160                       | Razão Social<br>Teste CSJ Sistemas |
|                                        |                                              |                                    |

spRegu

GESTÃO RESÍDUOS SÓLIDOS ESPECIAIS

Após incluir o contrato, basta retornar para a tela Locais de Coleta, para conseguir salvar o endereço.

spRegula.

| <b>O</b>      |                           | 0                           | •            |      |
|---------------|---------------------------|-----------------------------|--------------|------|
| Identificação | Locais de Coleta          | Caracterização dos Residuos | Documenta    | ição |
|               | Locais                    | de Coleta                   |              |      |
| СЕР           |                           |                             |              |      |
| Número Comp   | len                       |                             | UF           | 4    |
|               | /                         | Aviso                       |              |      |
|               | Operação exe              | cutada com sucesso          |              |      |
|               |                           | ок                          | uise aqui    | ×    |
| CEP           | ©2023                     | S CSJ Sistemas              | Cidade U     | F    |
| 0000000       | Rua Líbero 1000<br>Badaró | Centro                      | São Paulo Sł | þ    |
|               |                           |                             |              |      |
|               |                           |                             |              |      |

A próxima etapa é a de **Caracterização de Resíduos**. Abrirá uma tela com os tipos de resíduos para que o Grande Gerador informe a quantidade que gera por dia.

CIDADE DE SÃO PAULO

| Grupo |            | Iracterização dos Resi                            | Quantidade   |  |
|-------|------------|---------------------------------------------------|--------------|--|
| orupo | coulgo hpo | Descrição                                         | (Litros/dia) |  |
|       | A-1        | Resíduo de Restaurante                            | 300          |  |
|       | A-2        | Resíduos gerados fora do processamento industrial |              |  |
|       | A-3        | Resíduos de varrição de fábricas                  |              |  |
|       | A-4        | Sucata de metais ferrosos                         |              |  |
|       | A-5        | Sucata de materiais não ferrosos                  |              |  |
|       | A-6        | Resíduos de papel e papelão                       |              |  |
|       | A-7        | Resíduos de plástico polimerizado                 |              |  |
|       | A-8        | Resíduos de borracha                              |              |  |
|       | A-9        | Resíduos de madeira                               |              |  |
|       | A-10       | Resíduos de materiais têxteis                     |              |  |
|       | A-11       | Resíduos de minerais não metálicos                |              |  |
|       | A-12       | Escoria de fundição de alumínio                   |              |  |
|       |            |                                                   |              |  |

GESTÃO RESÍDUOS SÓLIDOS ESPECIAIS

CIDADE DE SÃO PAULO

spRegula.

Identific ação Caracterização dos Residuos Documentação Locais de Coleta A última etapa é a **Documentação**, onde o **Documentos Obrigatórios** Grande Gerador terá que incluir os documentos \* Os documentos devem ser enviados no formato PDF. solicitados pela SP Regula. \* Restam importar 3 de 3 documentos. CNPJ CARTÃO CNPJ EMITIDO PELA RECEITA FEDERAL CCM Comprovante de inscrição no Cadastro de Contribuintes Mobiliários - CCM do Município de São Paulo **Imposto Predial e Territorial** Imposto Predial e Territorial Urbano - IPTU com o endereço do estabelecimento condizente ao Urbano - IPTU formulário preenchido.

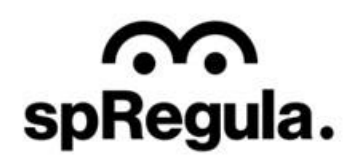

Os documentos são obrigatórios e conforme o Grande Gerador for incluindo os documentos, o sistema indica quantos ainda restam para serem importados.

CIDADE DE

ÃO PAULO

Caso o Grande Gerador precise visualizar o documento inserido, basta clicar na opção "Abrir Arquivo", exibida abaixo do ícone do arquivo. Caso precise alterar o arquivo, basta clicar em cima do ícone do arquivo que abrirá a tela para selecionar um novo documento.

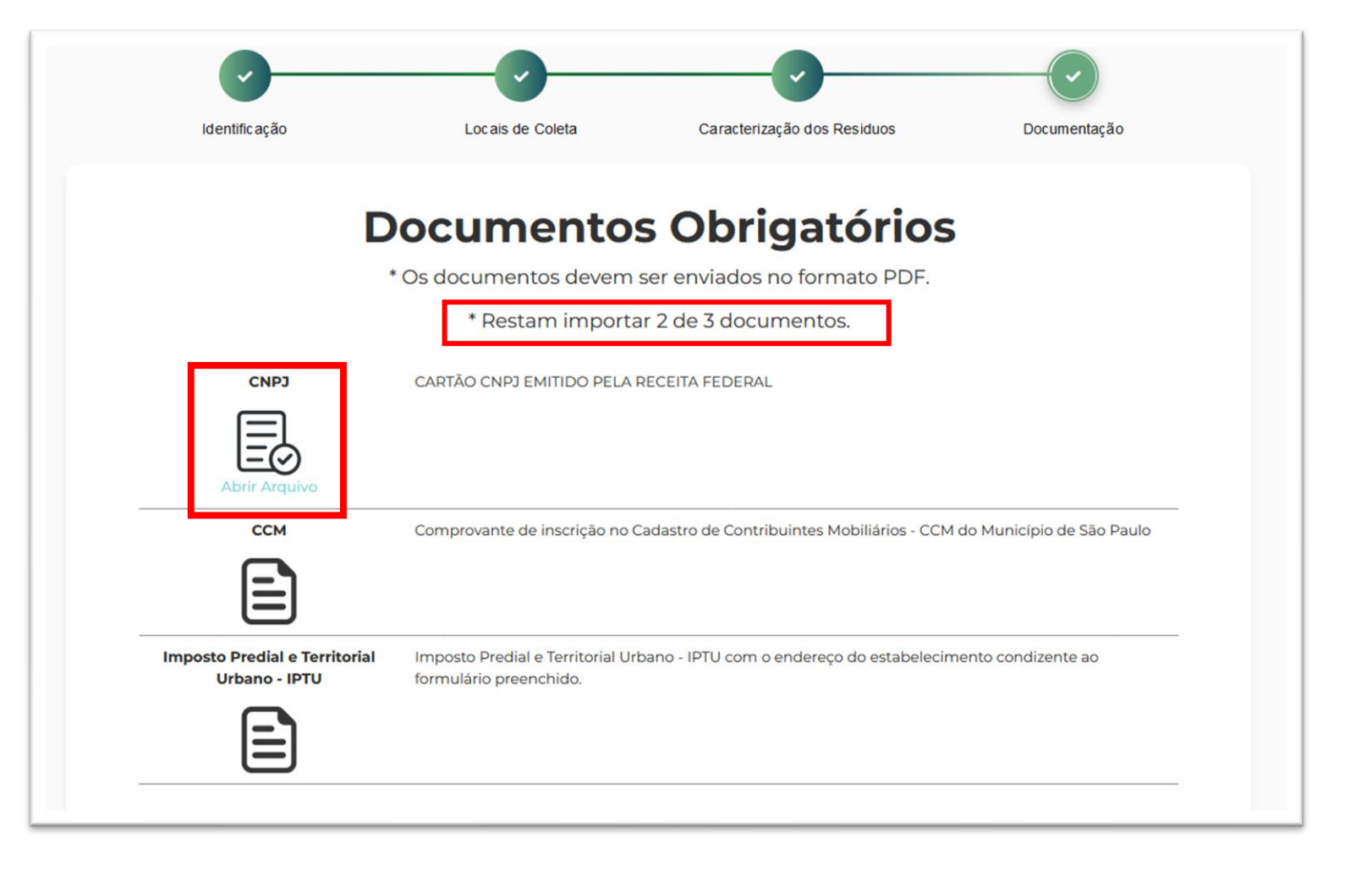

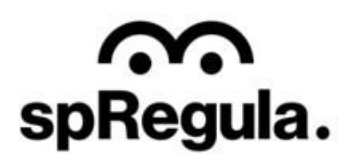

GESTÃO RESÍDUOS SÓLIDOS ESPECIAIS

Após incluir os documentos e confirmar, aparecerá para o Grande Gerador uma Declaração. Para validar a declaração, o Grande Gerador terá que clicar no ícone que aparece antes da mensagem, e assim ele conseguirá confirmar a declaração e concluir sua solicitação.

CIDADE DE SÃO PAULO

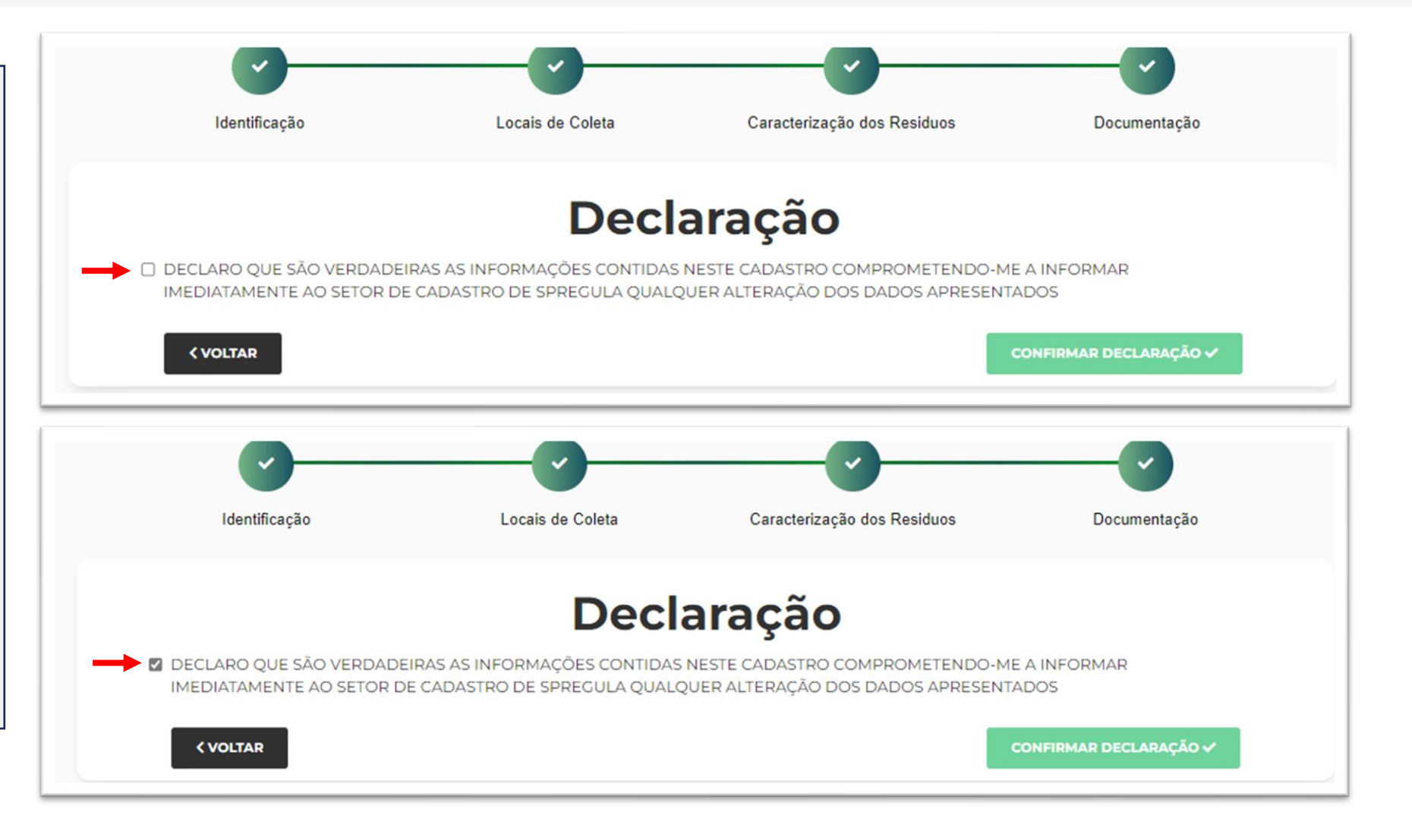

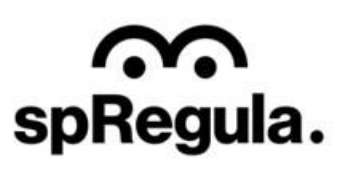

Ao confirmar a declaração, o cadastro será concluído e seguirá para análise da SP Regula. O Grande Gerador poderá acompanhar o andamento por e-mail ou acessando o seu Cadastro:

CIDADE DE SÃO PAULO

 $\mathbf{\hat{n}}$ 

spRegula.

<u>Gestão de Resíduos - SP</u> (coletas.online)

|                                                                             | Decidiação                                                                                                    | _                                                  |
|-----------------------------------------------------------------------------|----------------------------------------------------------------------------------------------------|----------------------------------------------------|
| DECLARO QUE SÃO VERDADEIR<br>IMEDIATAMENTE AO SETOR DE C           < VOLTAR |                                                                                                    | -ME A INFORMAR<br>NTADOS<br>CONFIRMAR DECLARAÇÃO 🗸 |
|                                                                             | <b>Aviso</b><br>Seu cadastro foi concluído e será analisado<br>por SP Regula. Você receberá todas as<br>informações por email. |                                                    |
|                                                                             | ©2023 CSJ Sistemas                                                                                                    |                                                    |

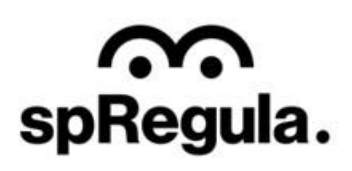

Para acompanhar o andamento da solicitação de atualização cadastral, o Grande Gerador precisa acessar a opção **Meu Cadastro:** 

CIDADE DE SÃO PAULO

spRegula.

Gestão de Cadastros (coletas.online)

| spRegula. | CIDADE DE<br>SÃO PAULO | GESTÃO RESÍDUOS SÓLIDOS ESPECIA                                                     | STÃO RESÍDUOS SÓLIDOS ESPECIAIS                                                                                                    |                                                                             |   |  |  |
|-----------|------------------------|-------------------------------------------------------------------------------------|----------------------------------------------------------------------------------------------------|-----------------------------------------------------------------------------|---|--|--|
|           |                        | Cadastramento de Geradores                                                          | Cadastramento de Geradores de Resíduos Especiais                                                                                                    |                                                                             |   |  |  |
|           |                        | 🛍 Cadastro de RCC                                                                   | acceleration and a contract and a contract a contract a | Cadastro de RSS                                                             | • |  |  |
|           |                        | Cadastramento de geradores, transportadoras<br>e destinos final da construção civil | Cadastramento de Grandes Geradores,<br>transportadoras e destinatário da coleta<br>privada                                                                                                    | Cadastramento de geradores de resíduos de<br>saúde                          |   |  |  |
|           |                        | CADASTRAR                                                                           | CADASTRAR                                                                                                    | CADASTRAR                                                                   |   |  |  |
|           |                        | Gestão Geradores de Resíduo                                                         | s Especiais                                                                                                    |                                                                             |   |  |  |
|           |                        | 🕮 Resíduos Construção Civi                                                          | l (RCC) 💼 Resid                                                                                                    | duos Grande Gerador (RGG)                                                   |   |  |  |
|           |                        | Sistema de gestão de resíduos da c                                                  | onstrução civil Cadastramento de                                                                                                    | e grandes geradores, transportadoras e destinos finais da<br>coleta privada |   |  |  |
|           |                        | ACESSAD                                                                             |                                                                                                    | ACESSAD                                                                     |   |  |  |

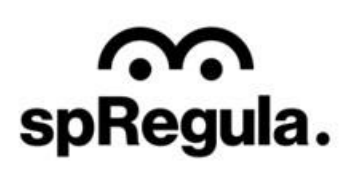

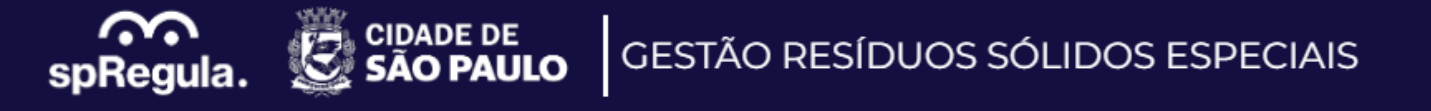

Para acessar seu cadastro e acompanhar sua solicitação, o Grande Gerador deverá inserir o CNPJ (sem pontos ou barra, somente os números) na tela de login.

| spRegula. | CIDADE DE<br>SÃO PAULO | STÃO RESÍDUOS SÓLIDOS ESPECIAIS         | NOVO CADASTRO MEU CADASTRO ? |
|-----------|------------------------|-----------------------------------------|------------------------------|
|           |                        | Meu Cadastro SP Regula                  |                              |
|           |                        | CNPJ/CPF<br>57248716000120 Q. CONSULTAR |                              |

Na próxima tela, serão exibidos alguns dados do cadastro, como a modalidade (Grande Gerador RGG), Responsável e Endereço. Basta clicar em Acessar e será exibida a tela para incluir a senha.

CIDADE DE

 $\widehat{}$ 

spRegula.

Importante: a senha é aquela que foi encaminhada inicialmente por e-mail. Grande Gerador Gerador RGG Privado (Recadastramento) Responsável: Alessandra Teste Endereço: Rua Líbero Badaró, 450, Centro

| ACESSAR |  |
|---------|--|

| T Acesso de Alessandra Teste ×<br>Gerador RGG Privado<br>(Recadastramento) | ; |
|----------------------------------------------------------------------------|---|
| Senha                                                                      |   |
| Esqueci a Senha                                                            |   |
|                                                                            |   |

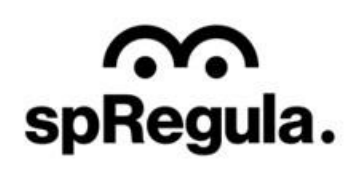

Ao acessar, o Grande Gerador visualizará o andamento de sua solicitação de atualização na parte de Requerimentos, onde será exibido o requerimento de atualização. Ao clicar no ícone será possível visualizar o andamento da solicitação.

CIDADE DE

spRegula.

**SÃO PAULO** 

GESTÃO RESÍDUOS SÓLIDOS ESPECIAIS

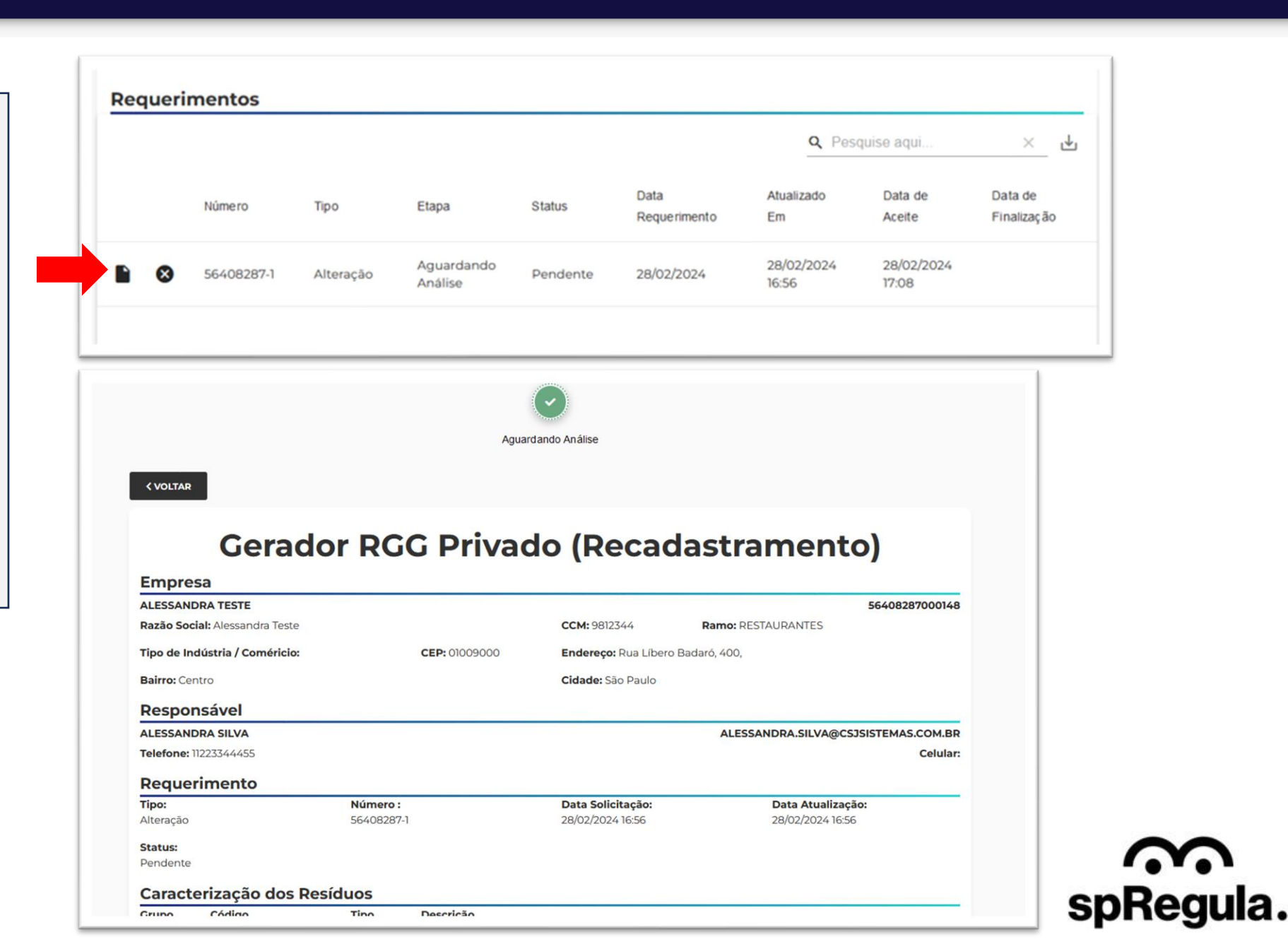

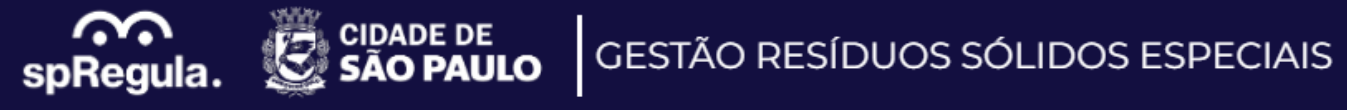

| <b>Código</b><br>A-1 | <b>Descrição</b><br>Resíduo de Restaurante                                    |                              | <b>Quantidade</b><br>300 Kg/dia |     |
|----------------------|-------------------------------------------------------------------------------|------------------------------|---------------------------------|-----|
| Locais de C          | oleta                                                                         |                              |                                 |     |
| CEP:<br>01008000     | <b>Endereço:</b><br>Rua Líbero Badaró, 450                                    | Bairro:<br>Centro            | 🗳 📑 CONTRATOS                   |     |
| Documento            | DS                                                                            |                              |                                 |     |
|                      |                                                                               |                              | <b>Q</b> Pesquise aqui          | ×   |
| Docume               | nto                                                                           | Arquivo                      |                                 |     |
| СNРЈ                 |                                                                               | 6e652b65-4eab-4775-865e-3    | ed41d4267f0.pdf                 |     |
| ССМ                  |                                                                               | 0784d6f3-00b4-47ec-9852-6    | ilbdc25122e1.pdf                |     |
| Imposto              | Predial e Territorial Urbano - IPTU                                           | 1882311f-1ef8-4612-8b30-aa72 | 280d2f5b1.pdf                   |     |
| CONTRA<br>GERADO     | TO DE PRESTAÇÃO DE SERVIÇOS DE COLETA ENTRE<br>R/TRANSPORTADOR                | 8453f02e-90a8-4e8d-8c4d-0    | d4e1e2fb389a.pdf                |     |
| Comprov<br>cadastro  | rante de pagamento do preço público referente a anuidade do<br>que está ativo | 88b57cad-d0e3-47fb-bf1d-e7   | 72e1c5342c4.pdf                 |     |
|                      |                                                                               |                              | 5 linhas ▼  < < 5 de 1-5        | > > |

Na etapa de **Aguardando Análise**, caso a SP Regula reprove a solicitação por inconsistência ou falta de informação, o Grande Gerador receberá um e-mail com o aviso.

spRegula.

Para acessar o cadastro ele pode clicar em Acessar o Sistema.

Ele também terá acesso a essa informação se acessar o sistema pela opção Meu Cadastro, disponível no site:

<u>Gestão de Resíduos - SP</u> (coletas.online)

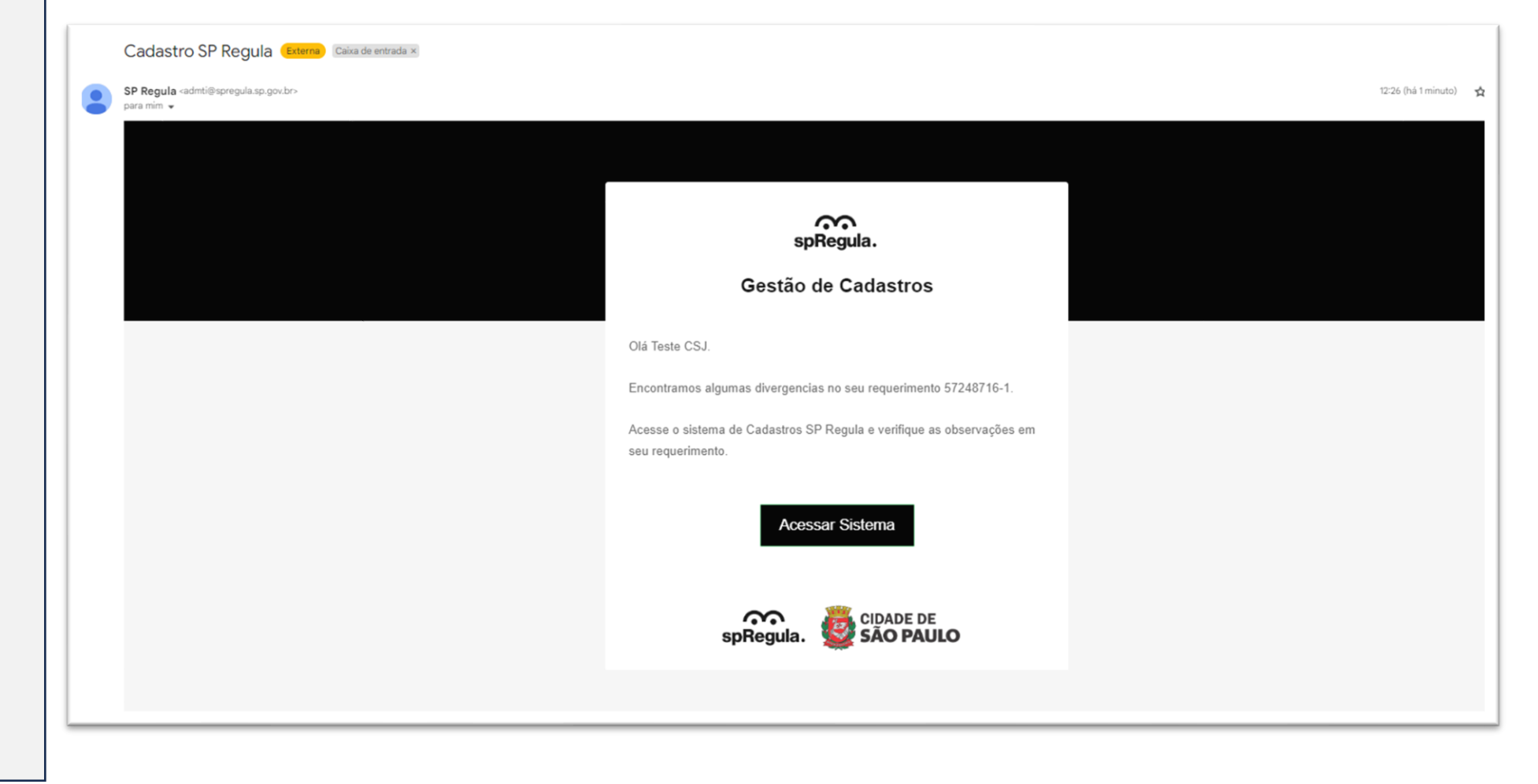

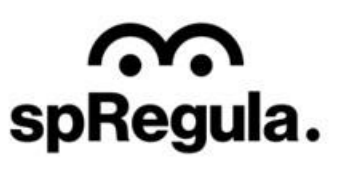

No caso da Aprovação, os dados do cadastro do Grande Gerador serão atualizados e integrados ao novo sistema de Gestão Coletas RGG.

CIDADE DE

 $\widehat{}$ 

spRegula.

O Grande Gerador poderá acompanhar o andamento acessando a opção Meu Cadastro:

<u>Gestão de Resíduos - SP</u> (coletas.online)

O Grande Gerador receberá por e-mail as orientações de acesso ao novo sistema de Gestão Coletas RGG, para acompanhar as coletas e emissões de CTR.

| 6+ SAIR            |                                                                     |                   |                                     | LATUALIZAR CONTATO                  |
|--------------------|---------------------------------------------------------------------|-------------------|-------------------------------------|-------------------------------------|
| C                  | ierador RG                                                          | G Privad          | do (Recad                           | dastramento)                        |
| Empresa            |                                                                     |                   |                                     |                                     |
| Fantasia: Alessand | ira Teste                                                           |                   |                                     | CNPJ/CPF: 56408287000148            |
| Razão Social: Ales | zão Social: Alessandra Teste CCM: 9812344 Número Cadastro: CSJ33754 |                   | Número Cadastro: CSJ33754           |                                     |
| Ramo: RESTAURA     | NTES                                                                | CEP: 01009000     | D Endereço: Rua Líbero Badaró, 400, |                                     |
| Bairro: Centro     |                                                                     | Cidade: São Paulo |                                     |                                     |
| Fim da Vigência: 2 | 28/02/2025                                                          |                   |                                     |                                     |
| Responsáve         | 4                                                                   |                   |                                     |                                     |
| ALESSANDRA SIL     | VA                                                                  |                   |                                     | ALESSANDRA.SILVA@CSJSISTEMAS.COM.BR |
| Telefone: 11223344 | 455                                                                 |                   |                                     | Celular:                            |
| Caracterizad       | ção dos Resíduos                                                    |                   |                                     |                                     |
| Código             | Descrição                                                           |                   |                                     | Quantidade                          |
| A-1                | Resíduo de Restaurante                                              |                   |                                     | 400 Kg/dia                          |
| Locais de Co       | oleta                                                               |                   |                                     |                                     |
| CEP:               | Endereço:                                                           |                   | Bairro:                             |                                     |
| 01009000           | Rua Líbero Badaró, 4000                                             |                   | Centro                              | rêu .                               |
|                    |                                                                     |                   |                                     |                                     |

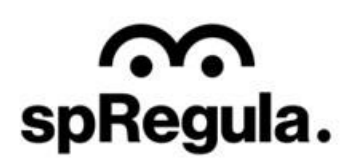